# **TP**: Domotique

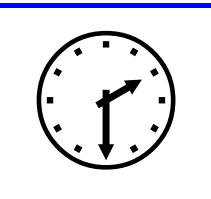

#### <u>SUPPORT D'ACTIVITÉ :</u>

- Programix
- Dossier technique
- Zélio soft

# Travail demandé

Préparer votre compte-rendu de TP.

# <u>1 - PRÉPARATION :</u>

- Créer dans votre dossier personnel un dossier intitulé : 1GEN\_VOS NOMS\_TP domotique.
- Lancer le logiciel Zélio soft.

### 2 - PROGRAMMATION POUR LA COMMANDE DE L'ÉCLAIRAGE

| Bienvenue                                  |                                           |  |  |  |  |  |  |
|--------------------------------------------|-------------------------------------------|--|--|--|--|--|--|
|                                            | H.                                        |  |  |  |  |  |  |
|                                            | Créer un nouveau programme                |  |  |  |  |  |  |
| <u>í</u>                                   | Ouvrir un programme existant              |  |  |  |  |  |  |
|                                            | Ouvrir un programme utilisé récemment     |  |  |  |  |  |  |
| Ĵ                                          | Télécharger un programme depuis un module |  |  |  |  |  |  |
|                                            | Mode Monitoring                           |  |  |  |  |  |  |
| ×                                          | Quitter                                   |  |  |  |  |  |  |
| 🧮 Ne plus afficher cette boîte de dialogue |                                           |  |  |  |  |  |  |

- Cliquer sur Créer un nouveau programme.

- Cliquer sur l'API correspondant au système.
- Cliquer sur la référence de l'API correspondant au système (ici : SR2B201FU).
- Cliquer sur Suivant.

|              |                         |                                  | 27 - 20 - 1 - 1 - 1 - 1 - 1 - 1 - 1 - 1 - 1 - |                  |         |        |           |   |  |
|--------------|-------------------------|----------------------------------|-----------------------------------------------|------------------|---------|--------|-----------|---|--|
|              |                         | 7.1                              |                                               |                  |         |        |           |   |  |
| Alimentation | Entrées<br>Tout Ou Rien | Entrées Mixtes<br>TOR/Analogique | Sorties<br>Tout Ou Rien                       | Ecran<br>Clavier | Horloge | Langue | Référence | ^ |  |
| 24VDC        | 6 TOR                   | 6 (0-10V)                        | 8 RELAIS                                      | Oui              | Oui     | LD/FBD | SR2B201BD |   |  |
| 24VDC        | 6 TOR                   | 6 (0-10V)                        | 8 TOR STATIC                                  | Oui              | Oui     | LD/FBD | SR2B202BD |   |  |
| 24VAC        | 12 TOR                  | •                                | 8 RELAIS                                      | Oui              | Oui     | LD/FBD | SR2B201B  |   |  |
| 100-240VAC   | 12 TOR                  | -                                | 8 RELAIS                                      | Oui              | Oui     | LD/FBD | SR2B201FU |   |  |
| <            |                         |                                  |                                               |                  |         |        | >         | ~ |  |

- Choisir dans le module de programmation : le langage Ladder puis cliquer sur Suivant.

| oix du module        |                   |    |                        |      |
|----------------------|-------------------|----|------------------------|------|
| - Sélection courante |                   |    |                        |      |
|                      | Base              | Ex | tensions non contiguês |      |
| Référence            | SR2B201FU         | 1  | SR2COM01               |      |
| Alimentation         | 100-240VAC        |    |                        |      |
| Entrées              | 12 TOR            |    |                        |      |
| Sorties              | 8 RELAIS          |    | Extensions             |      |
| Horloge              | Oui               | 1  | Non sélectionné        |      |
| Langue               | Ladder            | 2  | Non sélectionné        |      |
|                      |                   |    |                        |      |
|                      | Ladder            | F  | BD                     |      |
|                      |                   |    |                        |      |
|                      |                   |    |                        |      |
|                      |                   |    |                        |      |
|                      | < Précédent Suiva |    | Annuler                | Aide |

Reprendre et compléter le tableau ci-dessous sur votre compte-rendu (voir dossier technique page 16).

| Repérages des E\S du ZÉLIO |                             |  |                         |  |  |  |  |
|----------------------------|-----------------------------|--|-------------------------|--|--|--|--|
|                            | ENTRÉES                     |  | SORTIES                 |  |  |  |  |
| Repère                     | Repère Désignation          |  | Désignation             |  |  |  |  |
|                            | S1 : Bouton poussoir Salon  |  | Cde éclairage salon     |  |  |  |  |
| S2 : Interrupteur Cuisine  |                             |  | Cde éclairage Cuisine   |  |  |  |  |
|                            | S3 : Interrupteur Extérieur |  | Cde éclairage Extérieur |  |  |  |  |

- Saisir le programme (avec les commentaires) ci-dessous :

| No  | Contact 1 | Contact 2 | Contact 3 | Contact 4 | Contact 5 | Bobine                  | Commentaire                           |
|-----|-----------|-----------|-----------|-----------|-----------|-------------------------|---------------------------------------|
| 001 | 11<br>    |           |           |           |           | I Q1<br>Eclairage Salon | Bobine Active sur front (Télérupteur) |
| 002 |           |           |           |           |           |                         |                                       |
| 003 | 12        |           |           |           |           | [ Q8                    | Bobine Active état (Contacteur)       |
| 004 | S2        |           |           |           |           | Eclairage cuisine       | -                                     |
| 005 | 13<br>    |           |           |           |           | CQ2                     | Bobine Active état (Contacteur)       |
| 006 |           |           |           |           |           | -                       |                                       |
| 007 |           | 2         |           |           |           |                         |                                       |
| 008 |           |           |           |           |           |                         |                                       |
| 009 |           |           |           |           | 2         |                         |                                       |

- Sauvegarder le programme dans le dossier précédemment créé sous le nom : Cde éclairage.
- Cliquer sur Transfert/Transférer programme/PC>Module
- Cliquer sur Transfert/Run Module (si besoin).
- Valider le fonctionnement du système.

#### APPELER LE PROFESSEUR POUR VÉRIFICATION

 Représenter sur votre compte-rendu, le schéma à contacts correspondant au fonctionnement du système.

## 3 - PROGRAMMATION À PARTIR D'UN POSTE TÉLÉPHONIQUE

Fonctionnement attendu :

Mise en fonctionnement du convecteur à partir de la commande téléphonique. Celui ci doit fonctionner seulement quand la température extérieure est inférieure à 20°C. Mise en fonctionnement de la descente du volet roulant en même temps que le fonctionnement du convecteur. La remontée du volet peut être faite par le bouton poussoir même si la commande téléphonique est active. Un bouton poussoir peut aussi commander la descente du volet roulant. Mise en fonctionnement de l'éclairage extérieur par commande téléphonique.

| Repérages des E\S du ZÉLIO |                                               |  |        |                            |  |  |  |  |
|----------------------------|-----------------------------------------------|--|--------|----------------------------|--|--|--|--|
|                            | ENTRÉES                                       |  |        | SORTIES                    |  |  |  |  |
| Repère                     | Désignation                                   |  | Repère | Désignation                |  |  |  |  |
| 14                         | I4 S4 :Bouton poussoir descente volet roulant |  | Q2     | Cde Eclairage exteieure    |  |  |  |  |
| 15                         | S5 :Bouton poussoir montée volet roulant      |  | Q3     | Cde Convecteur             |  |  |  |  |
| 17                         | S7 :Sonde de température extérieure           |  | Q4     | Cde Descente volet roulant |  |  |  |  |
| 18                         | S8 :Commande téléphonique N°2                 |  | Q5     | Cde Montée volet roulant   |  |  |  |  |
| 19                         | S9 :Commande téléphonique N°1                 |  | T1     | Temporisation (5 secondes) |  |  |  |  |

- Procéder à la programmation de l'API comme ci-dessous.
- Valider le fonctionnement.
- Sauvegarder le programme sous le nom : Cde téléphone.

| No  | Contact 1           | Contact 2     | Contact 3 | Contact 4 | Contact 5 | Bobine         | Commentaire                                                                 |
|-----|---------------------|---------------|-----------|-----------|-----------|----------------|-----------------------------------------------------------------------------|
|     | 18                  | 17            |           |           |           | [ Q3           | 1                                                                           |
| 001 |                     |               |           |           |           |                |                                                                             |
| 1   | Contact cde tél. 2  | Contact sonde | e de      |           |           | Convecteur     |                                                                             |
| 002 |                     |               |           |           |           | Ω              | Permet la cde mauelle par bouton<br>poussoir de la montée du volet roulant. |
|     |                     |               |           |           |           | temporisation  | de 5                                                                        |
|     | T1                  |               |           |           |           |                |                                                                             |
| 003 | temporisation de 5. |               |           |           |           | Descente vole  | t rou                                                                       |
| 004 | 14                  |               |           |           |           |                |                                                                             |
|     | Cde descente vole.  |               |           |           |           |                |                                                                             |
| 005 | 19                  |               |           |           |           | ر<br>میں<br>ا  |                                                                             |
|     | Contact cde tél.1   |               |           |           |           | Eclairage exte | rieur                                                                       |
|     | 15                  |               |           |           |           |                |                                                                             |
| 006 | Cde montée volet    |               |           |           |           | Montée volet r | oulant                                                                      |
|     |                     |               |           |           |           |                |                                                                             |
| 007 |                     |               |           |           |           |                |                                                                             |
|     |                     |               |           |           |           |                |                                                                             |
| 008 |                     |               |           |           |           |                |                                                                             |
|     |                     |               |           |           |           |                |                                                                             |
| 009 |                     |               |           |           |           |                |                                                                             |
| Dia |                     |               |           |           |           |                |                                                                             |

### APPELER LE PROFESSEUR POUR VÉRIFICATION

#### <u>4 - PROGRAMMATION COMMANDE D'OUVERTURE ET FERMETURE</u> <u>AUTOMATIQUE D'UN VOLET ROULANT EN FONCTION DE LA</u> <u>LUMINOSITÉ EXTÉRIEURE</u>

Fonctionnement attendu :

Descente automatique du volet roulant lorsque la luminosité extérieure diminue (en soirée). Remontée automatique du volet roulant lorsque la luminosité extérieure augmente (à l'aube).

| Repérages des E\S du ZÉLIO |                                               |   |        |                                      |  |  |  |  |
|----------------------------|-----------------------------------------------|---|--------|--------------------------------------|--|--|--|--|
|                            | ENTREES                                       |   |        | SORTIES                              |  |  |  |  |
| Repère                     | Désignation                                   | ľ | Repère | Désignation                          |  |  |  |  |
| 14                         | I4 S4 :Bouton poussoir descente volet roulant |   |        | Cde Eclairage extérieure             |  |  |  |  |
| 15                         | S5 :Bouton poussoir montée volet roulant      |   | Q4     | Cde Descente volet roulant           |  |  |  |  |
| 16                         | S6 :Détecteur crépusculaire                   |   | Q5     | Cde Montée volet roulant             |  |  |  |  |
|                            |                                               |   | T1     | Temporisation à la descente du volet |  |  |  |  |
|                            |                                               |   | T2     | Temporisation à la montée du volet   |  |  |  |  |

- Procéder à la programmation de l'API comme ci-dessous.
- Valider le fonctionnement.
- Sauvegarder le programme sous le nom : Cde volet.

| No   | Contact 1         | Contact 2 | Contact 3 | Contact 4 | Contact 5 | Bobine              | Commentaire |
|------|-------------------|-----------|-----------|-----------|-----------|---------------------|-------------|
| -    | 16                |           |           |           |           | TT1                 |             |
| 001  |                   |           |           |           |           | <b>_</b>            | -           |
|      |                   |           |           |           |           | terresting to 5     |             |
| -    | Detecteur crepus  | <b>3</b>  |           |           |           | temponsation de 5.  | **          |
|      | 14                |           |           |           |           | 1 G2                |             |
| 002  |                   |           |           |           |           |                     | -           |
|      | Cde manuelle des  |           |           |           |           | Eclairage Exterieur |             |
|      | T1                |           |           |           |           | [Q4                 |             |
| 002  |                   |           |           |           |           |                     |             |
| 005  | -                 |           |           |           |           |                     |             |
|      | temporisation de  | 5         |           |           |           | cde descente vole   |             |
|      |                   |           |           |           |           |                     |             |
| 004  |                   |           |           |           |           |                     |             |
|      |                   |           |           |           |           |                     |             |
| -    | ie                |           |           |           |           | TTO                 |             |
|      | ×                 |           |           |           |           | <sup>112</sup> □    |             |
| 005  |                   |           |           |           |           |                     |             |
| 23   | Detecteur crépuse | <b>.</b>  |           |           |           | temporisation de 5. |             |
|      | 15                |           |           |           |           |                     |             |
| 006  |                   | -         |           |           |           |                     |             |
|      | -                 | 0         |           |           |           |                     |             |
| -    | Cde manuelle mo   |           |           |           |           | Lot                 |             |
|      | 12                |           |           |           |           | 1.05                |             |
| 007  |                   | -         |           |           |           |                     | -           |
|      | temporisation de  | 5         |           |           |           | Cde montée volet    |             |
|      |                   |           |           |           |           |                     |             |
| ~    |                   |           |           |           |           |                     |             |
| 000  |                   |           |           |           |           |                     |             |
| 210  |                   |           |           |           |           |                     |             |
|      |                   |           |           |           |           |                     |             |
| 009  |                   |           |           |           |           |                     |             |
|      |                   |           |           |           |           |                     |             |
| 1 17 |                   |           |           |           |           |                     |             |

## 5 - PROGRAMMATION COMPLÈTE

#### Fonctionnement attendu :

Descente automatique du volet roulant lorsque la luminosité extérieure diminue (en soirée). Remontée automatique du volet roulant lorsque la luminosité extérieure augmente (à l'aube). Commande manuelle de la descente et montée du volet roulant.

Commande de tous les éclairages.

Fonctionnement du convecteur si la température extérieure est en dessous de 20°C.

Mise en fonctionnement de l'alarme par commande téléphonique.

Descente du volet roulant par commande téléphonique.

#### <u>REM</u>: LE CLAVIER À CODE PERMET D'ALIMENTER LE DETECTEUR DE PRÉSENCE MAIS NE PERMET PAS A LA SIRÈNE DE SONNER.

- Reprendre et compléter le tableau ci-dessous sur votre compte-rendu (voir dossier technique page 16).

| Repérages des E\S du ZÉLIO |                            |        |                          |  |  |  |  |
|----------------------------|----------------------------|--------|--------------------------|--|--|--|--|
|                            | ENTRÉES                    |        | SORTIES                  |  |  |  |  |
| Repère                     | Désignation                | Repère | Désignation              |  |  |  |  |
| l1                         | S1 : Bouton poussoir Salon | Q1     | Cde Eclairage extérieure |  |  |  |  |
|                            |                            |        |                          |  |  |  |  |
|                            |                            |        |                          |  |  |  |  |
|                            |                            |        |                          |  |  |  |  |
| -                          |                            |        |                          |  |  |  |  |
|                            |                            |        |                          |  |  |  |  |
|                            |                            |        |                          |  |  |  |  |

- Saisir le programme.
- Valider le fonctionnement.
- Sauvegarder le programme sous le nom : Programix.
- Représenter sur votre compte-rendu, le schéma à contacts correspondant au fonctionnement du système.

APPELER LE PROFESSEUR POUR VÉRIFICATION